## Программа "КСБ "Радуга", версия 6.1

## Модуль "Портье"

- 1. Изменился алгоритм расчета стоимости путевки. Теперь стоимость складывается из стоимости проживания ("Прейскурант на путевки"), стоимости питания ("Категория питания") и стоимости лечения ("Программа лечения").
- 2. В справочниках "Категория питания" и "Программа лечения" можно указывать период действия конкретной стоимости питания и лечения. Также можно привязать стоимость питания и лечения к возрасту туриста и к классу путевки. Можно также указать какой вид питания входит в указанную категорию питания. Например, только завтрак.

| or Illesees         | ин питания                                                                                     |                                                                                                    |                                                                                                    | Описание                                                                                                    |                                                                                                    |                                                                                                    |                                                                                                    |                                                                                                    |
|---------------------|------------------------------------------------------------------------------------------------|----------------------------------------------------------------------------------------------------|----------------------------------------------------------------------------------------------------|----------------------------------------------------------------------------------------------------|----------------------------------------------------------------------------------------------------|----------------------------------------------------------------------------------------------------|----------------------------------------------------------------------------------------------------|----------------------------------------------------------------------------------------------------|
| с. шведск           | ий Премиум                                                                                     |                                                                                                    |                                                                                                    |                                                                                                    |                                                                                                    |                                                                                                    |                                                                                                    |                                                                                                    |
| : 125.00            |                                                                                                | руб./ден                                                                                                    | нь Включен 🔽                                                                                                    |                                                                                                    |                                                                                                    |                                                                                                    |                                                                                                    |                                                                                                    |
| 225.00              |                                                                                                | руб./ден                                                                                                    | нь Включен 🔽                                                                                                    |                                                                                                    |                                                                                                    |                                                                                                    |                                                                                                    |                                                                                                    |
| 180.00              |                                                                                                | руб./ден                                                                                                    | нь Включен 🔽                                                                                                    |                                                                                                    |                                                                                                    |                                                                                                    |                                                                                                    |                                                                                                    |
| льные тари          | фы                                                                                             |                                                                                                    |                                                                                                    |                                                                                                    |                                                                                                    |                                                                                                    |                                                                                                    |                                                                                                    |
| вить                | Ізменить                                                                                       | Удалит                                                                                                    | гь                                                                                                    |                                                                                                    |                                                                                                    |                                                                                                    |                                                                                                    |                                                                                                    |
| ата начала          | Дата окон                                                                                      | нчания В                                                                                                    | возраст                                                                                                    | Класс путевки                                                                                                    | Завтрак                                                                                                    | Обед                                                                                                    | Ужин                                                                                                    |                                                                                                    |
| .06.2018            | 31.08.2018                                                                                     | 3                                                                                                    |                                                                                                    |                                                                                                    | 150.00                                                                                                    | 250.00                                                                                                    | 200.00                                                                                                    |                                                                                                    |
| .04.2018            | 11.04.2018                                                                                     | 3 1                                                                                                    | -3                                                                                                    |                                                                                                    | 50.00                                                                                                    | 70.00                                                                                                    | 65.00                                                                                                    |                                                                                                    |
| .04.2018            | 31.05.2018                                                                                     | 6                                                                                                    | -12                                                                                                    |                                                                                                    | 120.00                                                                                                    | 170.00                                                                                                    | 150.00                                                                                                    |                                                                                                    |
| ),<br>),<br>),<br>( | 225.00<br>180.00<br><b>выные тарис</b><br>яить И<br>га начала<br>06.2018<br>04.2018<br>04.2018 | 225.00<br>180.00<br>ньные тарифы<br>илъ Изменить<br>га начала Дата окол<br>56.2018 31.08.2018<br>94.2018 11.04.2018<br>94.2018 31.05.2018 | 225.00         руб./де           180.00         руб./де           инные тарифы         удали           иль         Изменить         Удали           га начала         Дата окончания         В           06.2018         31.08.2018         1           04.2018         11.04.2018         1           04.2018         31.05.2018         6 | 225.00         руб./день         Включен ₹           180.00         руб./день         Включен ₹           инные тарифы         Удалить            иить         Изменить         Удалить           160.018         31.08.2018            04.2018         11.04.2018         1-3           04.2018         31.05.2018         6-12 | 225.00         руб./день         Включен            180.00         руб./день         Включен            выные тарифы         Удалить | 225.00         руб./день         Включен          ✓           180.00         руб./день         Включен          ✓           ивные тарифы         Удалить         ✓           ить         Изменить         Удалить         ✓           га начала         Дата окончания         Возраст         Класс путевки         Завтрак           66.2018         31.08.2018         1-3         50.00         ✓           04.2018         31.05.2018         6-12         120.00         ✓ | 225.00         руб./день         Включен Г           180.00         руб./день         Включен Г           выные тарифы           инть         Удалить           Класс путевки         Завтрак         Обед           ваные тарифы           инть         Удалить           Га начала         Дата окончания         Возраст         Класс путевки         Завтрак         Обед         0620.00         0         0         0         0         0         0         0         0         0         0         0         0         0         0         0         0         0         0         0         0         0         0         0         0         0         0         0         0         0         0         0         0         0         0         0         0         0         0         0         0         0         0         0         0         0         0         0         0         0         0         0         0         0         0         0         0         0         0         0         0         0         0         0         0         0         0 | 225.00         руб./день         Включен ♥           180.00         руб./день         Включен ♥           выные тарифы           инть         Удалить           Изменить         Удалить         Удалить           га начала         Дата окончания         Возраст         Класс путевки         Завтрак         Обед         Ужин           66.2018         31.08.2018         1-3         50.00         250.00         200.00           04.2018         11.04.2018         1-3         50.00         70.00         65.00           04.2018         31.05.2018         6-12         120.00         170.00         150.00 |

3. Появился новый справочник "Тарифы". В каждом тарифе можно выбирать различные комбинации, состоящие из стоимости проживания (класс путевки), питания и лечения. Также в тарифе можно просто указать процент скидки от стоимости выбранной комбинации, степень округления стоимости при расчете скидки, а также доступность тарифа при заказе на сайте. На сайте дополнительно можно прикрепить тарифы к категориям и указать срок их действия.

| Параметры тариф     | a                     |                   |
|---------------------|-----------------------|-------------------|
| Название:           | Акция 10%             |                   |
| Категория питания:  | Стандарт              | -                 |
| Программа лечения:  | Стандарт              | •                 |
| Класс путевки:      | 0                     |                   |
| Процент скидки:     | 10 % Округление: до р | уб <del>т</del> ) |
| Отображать на сайте | :: Да 🔻               |                   |
| Описание:           |                       | *                 |
|                     |                       | -                 |

- 4. В справочниках "Категории" и "Плательщики" можно выбрать тариф, который будет автоматически подставляться при бронировании путевок (тариф, указанный у плательщика важнее, чем тариф, указанный у категории номера).
- 5. У созданных ранее категорий появилась возможность изменять количество основных мест. Количество основных мест можно изменить только, если нет актуальных путевок, объединенных в семью и нет актуальных путевок на местах, превышающих введенное значение основных мест.

6. В окне путевки и в окне группы путевок на первой закладке появился раздел "Информация о тарифе", в котором можно выбрать подходящий тариф и поменять категорию питания, программу лечения или класс путевки. При смене тарифа автоматически меняются значения в остальных полях раздела.

| аказ:<br>Іриезд: 2<br>ремя приезда: [ | 1540             | Дата заказа:   | 17.04 2010   |            |                |                    |            |             |        |       |
|---------------------------------------|------------------|----------------|--------------|------------|----------------|--------------------|------------|-------------|--------|-------|
| іриезд: 2<br>ремя приезда: [          | 27.04.2018 -     |                | 17.04.2010   | 🔨 Платель  | щик: Афана     | асьева Ма          | рина Юрьев | зна         |        |       |
| ремя приезда:                         |                  | Отъезд:        | 02.05.2018   | ▼ Кол-во д | цней: 5        | <mark>Доп</mark> . | часы: 0    | •           |        |       |
|                                       | к ужину 🔻        | Время отъезда: | до ужина     | • Расчет д | ней: по сут    | кам                | •          |             |        |       |
|                                       |                  |                |              | Состоя     | ние: бронь     |                    | · 3        | а бронь, %: | 0.00   |       |
| нформация о тур                       | оисте Доп. инфор | рмация Платнь  | е услуги По  | дням       |                |                    |            |             |        |       |
| іутевка №:                            | серия:           | Найти т        | уриста Скан  | н.документ | Информац       | ия о ном           | epe        |             |        |       |
| амилия:                               | Афанасьева       |                |              |            | Комната:       | 2-34               | •          |             | Найти  | често |
| IMO:                                  | Марина           |                |              |            | Категория:     | к2                 |            |             |        | -     |
|                                       | Юрьевна          |                |              |            | Фикс.:         |                    |            | •           |        |       |
| riaction.                             | Dan              | Carr -         |              |            | Тип места:     | основное           | •          | •           | Место: | 1     |
| uspaci:                               |                  | жен • Семья    | Het          |            | Информац       | ияотар             | ифе        |             |        |       |
| рет путерки.                          | CBE110-SE        | лспыи          |              |            | Тариф:         | Акция 1            | 0%         |             |        |       |
| римечание.                            |                  |                |              | -          | Категория г    | итания:            | Стандарт   | r           |        |       |
|                                       |                  |                |              |            | Программа      | ечения:            | Стандарт   | r           |        | -     |
|                                       |                  |                |              |            | Knace ovter    | Inclas             |            | 1           |        |       |
|                                       |                  |                |              | Ψ.         | To deci 11 rec |                    |            | 0           |        |       |
| тоимость                              |                  |                |              |            |                |                    |            |             |        |       |
| Іутевка:                              | 9160.00          | руб. Пла       | тные услуги: | 0.00       | руб.           |                    | Итого:     | 9160.00     |        | руб   |
| альдо (все):                          | -155075.00       | руб. Сал       | ьдо (посел): | -141017.00 | руб.           |                    |            |             |        |       |
| плата до:                             |                  | •              |              |            |                |                    |            |             |        |       |
| Іолная пут:                           | 10175.00         | руб. Пол       | ные услуги:  | 0.00       | руб.           | Полн               | ый итог:   | 10175.00    |        | руб   |

- 7. Из окна одиночной путевки и окна группы путевок убрали закладку "Осн. услуги". Выбирать категорию питания и программу лечения теперь можно на первой закладке окна путевки "Информация о туристе". Включать или исключать питание и лечение в любые дни проживания можно будет на закладке "По дням".
- 8. Изменился вид закладки "По дням" окна путевки. Включение и выключение питания или лечения в один из дней проживания производится путем установки или убирания отметки (галочки) в соответствующий день. При исключении (или включении) питания или лечения автоматически изменится стоимость соответствующего койко-дня и путевки в целом. Чтобы при исключении питания стоимость койко-дня не менялась необходимо поставить отметку в столбце "Паек". Также можно менять категорию питания в один из дней.

|                                    | формация с                                                          | заказе                |                                |                                |      |                                                                                                    |          |              |          |            |                  |        |      |
|------------------------------------|---------------------------------------------------------------------|-----------------------|--------------------------------|--------------------------------|------|----------------------------------------------------------------------------------------------------|----------|--------------|----------|------------|------------------|--------|------|
| Зак                                | a3:                                                                 | 1540 💌                | Дата заказа:                   | 17.04.2018                     | - п  | Ілател                                                                                                    | ьщик:    | Афана        | асьева М | 1арина Юрь | евна             | [      | •    |
| При                                | езд:                                                                | 27.04.2018 👻          | Отъезд:                        | 02.05.2018                     | • к  | ол-во                                                                                                    | дней:    | 5            | Дог      | . часы:    | • •              |        |      |
| Bne                                | мя приезда:                                                         |                       | Время отъезда                  | . ло ужина                     | • P  | асчет                                                                                                    | лней:    |              | кам      | <b>_</b>   |                  |        |      |
|                                    |                                                                     |                       |                                | . (He house                    |      |                                                                                                    |          | ~            |          |            |                  | 0.00   |      |
|                                    |                                                                     |                       |                                |                                |      | COCTO                                                                                                    | ояние:   | оронь        |          | )          | за оронь, %      | : 0.00 |      |
| ⁄нф                                |                                                                     | иристе Лоп. инфо      | омация Платн                   | ые услуги По                   | дням |                                                                                                    |          |              |          |            |                  |        |      |
| NP                                 | Лата                                                                | Стоимость             | Категория пи                   | тания                          |      |                                                                                                    | Завтла   | ~            | Ofen     | Variati    | Лецение          | Паек   |      |
| 1                                  | 27.04.2018                                                          | 2192.00               | Стандарт                       | Turina.                        |      | -                                                                                                    | Jubipu   |              | OUCA     |            |                  |        | -    |
| 2                                  | 28.04.2018                                                          | 1742.00               | Стандарт                       |                                |      | -                                                                                                    |          |              |          |            |                  | 100    |      |
| 3                                  | 29.04.2018                                                          | 1742.00               | Стандарт                       |                                |      |                                                                                                    |          |              |          |            |                  | 0      |      |
| 4                                  | 30.04.2018                                                          | 1742.00               | Стандарт                       |                                |      | -                                                                                                    |          |              |          |            |                  | [77]   |      |
| 5                                  | 01.05.2018                                                          | 1742.00               | Стандарт                       |                                |      | -                                                                                                    |          |              |          |            |                  |        |      |
| -                                  |                                                                     |                       |                                |                                |      | The second second secon | Long and |              |          | -          | Marined .        | hand   | -    |
| 6                                  | 02.05.2018                                                          | 0.00                  | Стандарт                       |                                |      | -                                                                                                    | V        |              | 1        |            | V                | [111]  |      |
| 6<br>7                             | 02.05.2018<br>Доп.часы                                              | 0.00                  | Стандарт                       | -                              |      | -                                                                                                    |          |              |          |            |                  |        | ł    |
| 6<br>7<br>Сто                      | 02.05.2018<br>Доп.часы<br>имость                                    | 0.00                  | Стандарт                       |                                |      | •                                                                                                    |          |              |          |            |                  |        |      |
| <u>6</u><br>7<br>Стс               | 02.05.2018<br>Доп.часы<br>имость<br>евка:                           | 9160.00               | стандарт                       | атные услуги:                  | 0.00 |                                                                                                    |          | руб.         |          | Итого      | . 9160.00        |        | руб. |
| 6<br>7<br>Стс<br>Пут<br>Сал        | 02.05.2018<br>Доп.часы<br>имость<br>евка:<br>ьдо (все):             | 9160.00<br>-155075.00 | Стандарт<br>руб. Пл<br>руб. Са | атные услуги:<br>льдо (посел): | 0.00 | 017.00                                                                                                    |          | руб.<br>руб. |          | Итого      | <b>₽</b> 9160.00 |        | руб. |
| 6<br>7<br>Стс<br>Пут<br>Сал<br>Опг | 02.05.2018<br>Доп.часы<br>иность<br>евка:<br>ьдо (все):<br>ната до: | 9160.00<br>-155075.00 | стандарт<br>руб. Пл<br>руб. Са | атные услуги:<br>льдо (посел): | 0.00 | 017.00                                                                                                    |          | руб.<br>руб. |          | Итого      | ₽: 9160.00       |        | руб  |

9. Во всех окнах, где указывается плательщик (окно путевки, оплата, добавления услуги и др.) появилась возможность вызова окна изменения данных плательщика. Например, если нужно исправить опечатку в названии плательщика.

| Информация с   | заказе           |                |                  |       |              |           |                         |            |             |         |      |
|----------------|------------------|----------------|------------------|-------|--------------|-----------|-------------------------|------------|-------------|---------|------|
| Заказ:         | 19943 💌          | Дата заказа:   | 24.07.2018       | -     | Плательщик:  | AO Beo    | на                      |            |             |         |      |
| Приезд:        | 24.07.2018 👻     | Отъезд:        | 31.07.2018       | •     | Кол-во дней: | 8         | Доп. ч                  | асы: 0     | •           |         |      |
| время приезда: | к обеду 💌        | Время отъезда: | до ужина         | •     | Расчет дней: | по дня    | M                       | •          |             |         |      |
| Факт. приезд:  | 25.07.2018 👻     |                |                  |       | Состояние:   | поселе    | ние                     | ▼ 3        | а бронь, %: | 0.00    |      |
| Інформация о т | уристе Доп. инфо | ормация Платнь | е услуги Жу      | рнал  | переселений  | По дням   | Другие                  | путевки    |             |         |      |
| іутевка №:     | серия            | а: Найти т     | ириста Ска       | н.дон | сумент Ин    | формаці   | ия о номе               | pe         |             |         |      |
| амилия:        | Ширшова          |                | <u>ipincia</u> [ |       | Ко           | мната:    | 1-102                   | •          |             | Найти м | есто |
| M9:            | Антонина         |                |                  |       | Ka           | тегория:  | Стандар                 | г одномест | ный         |         | -    |
| тчество:       | Николаевна       |                |                  |       | Фи           | кс.:      |                         |            | •           |         |      |
| юзраст:        | 6 Пол:           | жен 🔻 Семья    | : нет 🔻          |       | Тиг          | пместа:   | основное                |            | •           | Место:  | 1    |
| вет путевки:   | Красно-к         | оричневый      |                  |       | т Ин         | формаці   | ия <mark>о та</mark> ри | фe         |             |         |      |
| римечание:     |                  |                |                  |       | Tap          | оиф:      | 8%                      |            |             |         | -    |
|                |                  |                |                  |       | Ka           | тегория п | итания:                 | Весеннее   | ( <b>.</b>  |         | -    |
|                |                  |                |                  |       | Пр           | ограмма л | ечения:                 | без лечен  | ия          |         | -    |
|                |                  |                |                  |       | - Кл         | асс путев | ки:                     | 80 🔻       | ]           |         |      |
| тоимость       |                  |                |                  |       |              |           |                         |            |             |         |      |
| іутевка:       | 10600.00         | руб. Пла       | тные услуги:     | 0.0   | 10           | руб.      |                         | Итого:     | 10600.00    |         | руб. |
| Сальдо (все):  | -75463.00        | руб. Сал       | ьдо (посел):     | -32   | 411.00       | руб.      |                         |            |             |         |      |
| Оплата до:     |                  | Опл            | ачено:           | нет   | r.           |           | Польз                   | ователь:   | Admin       |         |      |
| Іолная пут:    | 12800.00         | руб. Пол       | ные услуги:      | 0.0   | 10           | руб.      | Полн                    | ий итог:   | 12800.00    |         | руб. |
|                |                  |                |                  |       |              |           |                         |            |             |         |      |

- 10. Масштаб отображения шахматок путевок и услуг можно менять с помощью комбинации Ctrl+колесико мыши.
- 11. В окне путевки на закладке "Доп. информация" появилась кнопка "Скопировать из ФИО" для быстрого заполнения поля "Турист-плательщик".

|                                               | ормация о                                                                   | заказе                                                        |                                               |                                                          |                                              |              |                        |                                    |       |
|-----------------------------------------------|-----------------------------------------------------------------------------|---------------------------------------------------------------|-----------------------------------------------|----------------------------------------------------------|----------------------------------------------|--------------|------------------------|------------------------------------|-------|
| Закі                                          | 83:                                                                         | 19943 💌                                                       | Дата заказа:                                  | 24.07.2018                                               | - Плательщик:                                | АО Весна     |                        |                                    |       |
| При                                           | езд:                                                                        | 24.07.2018 👻                                                  | Отъезд:                                       | 31.07.2018                                               | <ul> <li>Кол-во дней:</li> </ul>             | 8            | Доп. часы: 0           | •                                  |       |
| Proc                                          |                                                                             | [# of com]                                                    | Prove or or or                                |                                                          | - Baguer queău                               |              |                        |                                    |       |
| oper                                          | чя приезда.                                                                 | к обеду 🔹                                                     | время от везда                                | до ужина                                                 | Расчет днеи.                                 | Подням       |                        |                                    |       |
| ⊅ак                                           | т. приезд:                                                                  | 25.07.2018 -                                                  |                                               |                                                          | Состояние:                                   | поселение    | ▼ 3                    | а бронь, %:                        | 0.00  |
|                                               |                                                                             | nume Don und                                                  |                                               |                                                          |                                              |              |                        |                                    |       |
| нφ                                            | ормация о ту                                                                |                                                               |                                               | ые услуги   жу                                           | рнал переселении                             | по дням   Д  | ругие путевки          |                                    | _     |
| ¥≌<br>I                                       | пазвание                                                                    | толя                                                          | эначение поля                                 |                                                          |                                              |              |                        |                                    |       |
| ,                                             | Лата рожл                                                                   | ения                                                          |                                               |                                                          |                                              |              |                        |                                    |       |
| 3                                             | Место раб                                                                   | оты                                                           |                                               |                                                          |                                              |              |                        |                                    |       |
| 1                                             | Регистраци                                                                  | 19                                                            |                                               |                                                          |                                              |              |                        |                                    | -     |
| 5                                             | Паспорт                                                                     |                                                               |                                               |                                                          |                                              |              |                        |                                    |       |
| 5                                             | Гражданин                                                                   | ΡΦ                                                            |                                               |                                                          |                                              |              |                        |                                    | -     |
| 1                                             | Место рож                                                                   | дения: страна                                                 |                                               |                                                          |                                              |              |                        |                                    |       |
| 3                                             | Место рож                                                                   | дения: регион                                                 |                                               |                                                          |                                              |              |                        |                                    |       |
| 9                                             | Место рож                                                                   | дения: район                                                  |                                               |                                                          |                                              |              |                        |                                    |       |
|                                               |                                                                             |                                                               |                                               |                                                          |                                              |              |                        |                                    |       |
| 10                                            | Место рож                                                                   | дения: город                                                  |                                               |                                                          |                                              |              |                        |                                    |       |
| L0                                            | Место рож<br>Место рож                                                      | дения: город<br>дения: насел                                  |                                               |                                                          |                                              |              |                        |                                    |       |
|                                               | Место рож                                                                   | дения: город<br>дения: насел                                  |                                               | Ultrawara Aug                                            | reurus Huronsonus                            | 1            |                        |                                    | . ##0 |
|                                               | Место рож<br>Место рож<br>Бор:                                              | дения: город<br>дения: насел<br><br>Тури                      | т-плательщик:                                 | Ширшова Ант                                              | гонина Николаевна                            | [            | • [                    | копировать и                       | з ФИО |
|                                               | Место рож<br>Место рож<br>овор:<br>имость                                   | дения: город<br>дения: насел<br><br><br>Тури                  | :т-плательщик:                                | Ширшова Ант                                              | гонина Николаевна                            | [            | • [C                   | копировать и:                      | зФИО  |
|                                               | Место рож<br>Место рож<br>рвор:<br>имость<br>евка:                          | дения: город<br>дения: насел<br>Тури<br>10600.00              | ст-плательщик:<br><br>руб. Пл                 | Ширшова Ант                                              | о.00                                         | руб.         | • С                    | копировать из                      | з ФИО |
| 10<br>11<br>10<br>10<br>10<br>10<br>10        | Место рож<br>Место рож<br>рабор:<br>имость<br>евка:                         | дения: город<br>дения: насел<br>Тури<br>10600.00<br>75463.00  | ст-плательщик:<br>руб. Пл                     | Ширшова Ант<br>атные услуги:                             | онина Николаевна<br>0.00                     | руб.         | VITOFO:                | копировать из<br>10600.00          | з ФИО |
| L0<br>L1<br>L0го<br>Сто<br>Лут                | Место рож<br>Место рож<br>овор:<br>имость<br>евка:<br>ьдо (все):            | дения: город<br>дения: насел<br>Тури<br>10600.00<br>-75463.00 | ст-плательщик:<br>руб. Пл<br>руб. Са          | Ширшова Ант<br>атные услуги:<br>пьдо (посел):            | онина Николаевна<br>0.00<br>-70495.00        | руб.<br>руб. | <b>ч</b> С             | копировать и<br>10600.00           | з ФИО |
| L0<br>L1<br>(ого<br>Т <b>то</b><br>Лут<br>Сал | Место рож<br>Место рож<br>овор:<br>имость<br>евка:<br>ьдо (все):<br>ата до: | дения: город<br>дения: насел<br>Тури<br>10600.00<br>-75463.00 | ст-плательщик:<br>руб. Пл<br>руб. Са<br>)т Оп | Ширшова Ант<br>атные услуги:<br>пьдо (посел):<br>лачено: | онина Николаевна<br>0.00<br>-70495.00<br>нет | руб.<br>руб. | С Итого: Пользователь: | копировать и:<br>10600.00<br>Admin | з ФИО |

12. Появилась возможность объединять (связывать) несколько путевок одного туриста (актуально при использовании модуля "Медицина"). Например, если путевку оплатила организация, а по окончании ее срока турист решил продлить нахождение в санатории за свой счет. Соответственно, новая история болезни не должна заводиться и график оказания пациенту мед. услуг не должен прерываться. При объединении путевок в модуле "Медицина" будет отображаться только один пациент, в качестве начальной даты путевки которого берется наименьшая дата приезда объединенных путевок, а в качестве конечной - максимальная дата отъезда. Такие путевки отображаются в шахматке модуля "Портье" с зигзаговидным разрывом.

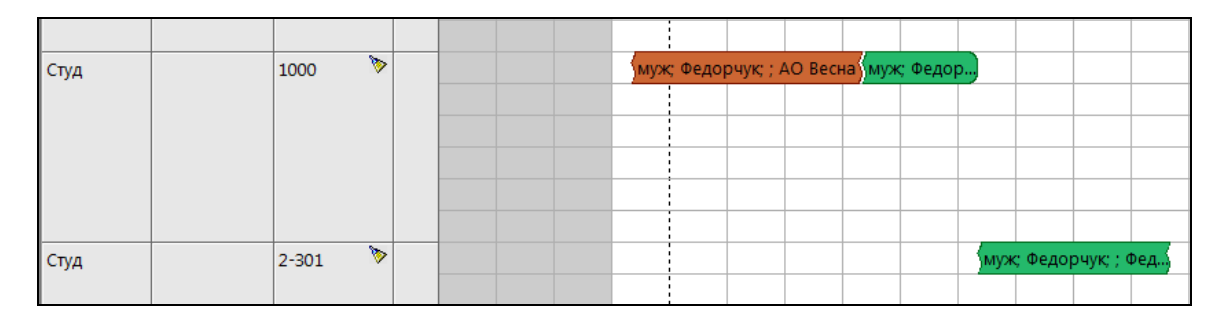

Указать путевки для объединения можно в окне путевки на закладке "Другие путевки". Если плательщик один – то услуги объединяются. Информация заполняется из основной путевки. "Исключить из списка путевок туриста" – исключить данную (открытую) путевку из группы объединенных путевок.

| Инф                                 | ормация с                                           | о заказ                    | e         |            |                                                                                               |                                     |                            |                      |           |                         |                                |             |       |
|-------------------------------------|-----------------------------------------------------|----------------------------|-----------|------------|-----------------------------------------------------------------------------------------------|-------------------------------------|----------------------------|----------------------|-----------|-------------------------|--------------------------------|-------------|-------|
| Зака                                | 33:                                                 | 19960                      |           | Дата за    | каза: 31.07.201                                                                               | .8 –                                | Плательщик:                | Федор                | чук Роман | Олегов                  | вич                            |             | •     |
| Приє                                | езд:                                                | 04.08.2                    | 2018 👻    | Отъезд     | 06.08.201                                                                                     | .8 🗸                                | Кол-во дней:               | 3                    | Доп. ча   | асы:                    | 0 -                            | •]          |       |
| Зрем                                | ия приезда:                                         | кобед                      | iy 🔻      | Время о    | тъезда: до обеда                                                                              | • •                                 | Расчет дней:               | по дня               | 1         | •                       |                                |             |       |
|                                     |                                                     |                            |           |            |                                                                                               |                                     | Состояние:                 | бронь                |           | •                       | За брон                        | ь, %: 10.00 |       |
| Інфо                                | ормация о т                                         | уристе                     | Доп. инфо | рмация     | Платные услуги                                                                                | По дням                             | Другие путе                | вки                  |           |                         |                                |             |       |
| Д                                   | Іобавить                                            | ) 🛛 У,                     | далить    | ПИск       | лючить из списка і                                                                            | путевок                             | туриста                    |                      |           |                         |                                | Основная    | путев |
| N₽                                  | Дата при                                            | езда                       | Дата отъ  | езда       | Номер                                                                                         | Турист                              | ť.                         |                      |           | ИБ                      | Услуги                         | Основная    |       |
| 1                                   | 31.07.2018                                          | 3                          | 04.08.201 | 8          | 1000                                                                                          | Федор                               | чук <mark>Роман</mark> Оле | гович                |           |                         |                                | нет         |       |
| 2                                   | 00000000000                                         | 10 m                       | 00 08 201 | 0          | 2 201                                                                                         | denon                               | In Barrow One              |                      |           | 1                       |                                | 1107        |       |
|                                     | 06.08.2018                                          | 3                          | 05.08.201 | 0          | 2-301                                                                                         | ΦΕДΟΡ                               | чук Роман Оле              | гович                |           |                         |                                |             |       |
|                                     | 06.08.2018                                          | 3                          | 05.08.201 | 5          | 2-501                                                                                         | ФЕДОР                               | чук Роман Оле              | гович                |           |                         |                                | ne.         |       |
|                                     | имость                                              | 3                          | 09.08.201 |            | 2-301                                                                                         | ФЕДОР                               | чук Роман Оле              | гович                |           |                         |                                |             |       |
| τοι                                 | имость<br>евка:                                     | 2730.(                     | 00        | руб        | . Платные услуг                                                                               | ти: 182                             | 2.00                       | руб.                 |           | Итог                    | o: 2912                        | .00         | руб   |
| С <b>то</b><br>Путе<br>Саль         | имость<br>ввка:<br>-до (все):                       | 2730.(<br>-6552            | 00        | руб        | <ul> <li>Платные услуг</li> <li>Сальдо (посел</li> </ul>                                      | ти: 182<br>i): 0.0                  | 2.00                       | руб.<br>руб.         |           | Итог                    | o: 2912                        | .00         | руб   |
| С <b>то</b><br>Тутє<br>Саль<br>Опла | имость<br>вка:<br>-до (все):<br>ата до:             | 2730.0                     | 00        | руб        | <ul> <li>Платные услуг</li> <li>Сальдо (посел<br/>Оплачено:</li> </ul>                        | ти: 182<br>): 0.0<br>нет            | 2.00<br>r                  | руб.<br>руб.         | Польза    | Итог                    | о: 2912<br>ь: Аdmi             | .00         | руб   |
| іто<br>Іутє<br>іаль<br>Іолн         | имость<br>вка:<br>ьдо (все):<br>ата до:<br>ная пут: | 2730.(<br>-6552.<br>3039.( | 00.00     | руб<br>руб | <ul> <li>Платные услуг</li> <li>Сальдо (посел<br/>Оплачено:</li> <li>Полные услуги</li> </ul> | ти: 182<br>i): 0.0<br>нет<br>и: 182 | 2.00<br>7<br>2.00          | руб.<br>руб.<br>руб. | Пользо    | Итог<br>ватели<br>й ито | ю: 2912<br>ь: Аdmii<br>г: 3221 | .00         | ργ6   |

13. В программе "Радуга-сервер" появилась возможность настройки времени смены флага "грязный" для номеров. Например, если номера должны становиться в программе грязными не в 24-00, а в 07-00. 14. Добавилась возможность включать или выключать отображение путевок с листа ожидания в шахматке "Календарного плана". Данная настройка находится в меню "Параметры таблицы".

| Параметры таблицы      |              |   |                        |                   |   |                       |                     | X    |
|------------------------|--------------|---|------------------------|-------------------|---|-----------------------|---------------------|------|
| Размеры                |              |   | Цвет объектов          |                   |   |                       |                     |      |
| Начальная дата:        | 30.07.2018 👻 |   | Бронь:                 | Светло-зеленый    | - | Ячейка без цены:      | Серебряный          | •    |
| Конечная дата:         | 28.12.2018 👻 |   | Поселение:             | Красно-коричневый | - | Вне эксплуатации:     | Серый               | -    |
| Сортировка:            | По категории | • | Архивные:              | Светло-серый      |   | Ночь:                 | Зеленовато-голубой  | •    |
| Масштаб:               | 125%         | • | Стандартные путевки:   | Желтый            | - | Первые 3 дня:         | Светло-серый        |      |
| Вид путевок:           | овальный     | • | Удаленные станд. пут.: | Бледно-желтый     | - | Вне сроков поиска:    | Неоновый сиреневый  | -    |
| Показывать ночь:       | нет 🔻        |   | Ремонт:                | Серый             | - | Фон вокруг таблицы:   | Серебряный          | -    |
| Показывать уборку:     | да 🔻         |   | Заявки:                | Серо-голубой      | - | Текст вокруг таблицы: | Черный              | •    |
| Показывать вид комнат: | Да 💌         |   | Выделенный объект:     | Темно-синий       | - | Выделенный фон:       | Пастельно-голубой   | •    |
| Показывать архивные:   | Да 🔻         |   | Мигающий объект:       | Светло-серый      | - | Линии-разделители:    | Дымчатый            | -    |
| Показывать заявки:     | да 🔻         |   | Выделенные ячейки:     | Темно-синий       | - | Доп.места:            | Мелок               | -    |
|                        |              |   | Текст на путевке:      | Черный            |   |                       | По умолчани         | ию   |
|                        |              |   | Текст на выдел. пут.:  | Белый             | • |                       |                     |      |
|                        |              |   | ¥.                     |                   |   |                       | 🗸 Сохранить 🗙 Отмен | нить |

Заявки показываются в шахматке в первой строке в категории "Без номера". Весь список путевок на листе ожидания раскрывается, если нажать на иконку "+" в столбце "Доп".

| Категория   | Вид  | Комната | Доп | июль   | 2018    | авгу   | ст 2018 |     |       |       |         |     |     |     |
|-------------|------|---------|-----|--------|---------|--------|---------|-----|-------|-------|---------|-----|-----|-----|
|             |      |         |     | 30     | 31      | 1      | 2       | 3   | 4     | 5     | 6       | 7   | 8   | 9   |
| Свободных і | мест |         |     | 191    | 190     | 200    | 192     | 191 | 193   | 193   | 194     | 195 | 195 | 194 |
| Занятых мес | т    |         |     | 12     | 13      | 3      | 11      | 12  | 10    | 10    | 9       | 8   | 8   | 9   |
| Без номера  |      |         | ÷   | * жен; | ; ; Афа | насьев | а Мари  | I)  | (* му | ж;;;А | О Весна | a   |     |     |
| 1м Ст       |      | 1-100 📎 |     |        |         |        |         |     |       |       |         |     |     |     |
| 1м Ст       |      | 1-101 📎 |     |        |         |        |         |     |       |       |         |     |     |     |
| 1м Ст       |      | 1-102 🏷 |     | жен; Ц | Ши)     |        |         |     |       |       |         |     |     |     |

15. В настройках подключения кассовых аппаратов добавилась возможность указания номера типа оплаты "Электронными деньгами".

| Настройки                        |      |
|----------------------------------|------|
| СОМ порт:                        | •    |
| Скорость:                        | 9600 |
| Номер налога без НДС:            | 4    |
| Номер налога с НДС:              | 3    |
| Оплата наличными:                | 0    |
| Оплата картой:                   | 3    |
| Оплата электронными<br>деньгами: | 4    |
| Сохранить                        |      |

16. Для составных дополнительных полей добавилась возможность при нажатии правой кнопки мыши менять позицию уже внесенных полей.

| Название:                | Регистра | нция  |           |      |        |                          | 1  |
|--------------------------|----------|-------|-----------|------|--------|--------------------------|----|
| Тип поля:                | составно | e     | • Размер  | o:   | 256    | № 4 • УТурист            |    |
| Зн <mark>ачени</mark> я: | Названи  | e     | Тип       |      | Размер | Данные                   | -  |
|                          | страна   |       | строка    | -    | 12     |                          | E  |
|                          | регион   |       | список    | -    |        | ФИАС.Регионы.3           |    |
|                          | район    | Se уд | алить     |      |        | ФИАС.Районы.З            |    |
|                          | город    | ₩     |           |      |        | ФИАС.Города.З            |    |
|                          | нас. пун | 🔶 Пе  | ереместит | ь вв | ерх    | ФИАС.Населенные пункты.З |    |
| Гражданство:             |          | 🔸 Пе  | ереместит | ь вн | низ    | 👻 🔲 Приватные данны      | Je |

17. Появилась возможность использования справочника ФИАС при вводе адреса. Например, список улиц будет формироваться исходя из выбранного города или населенного пункта. Актуальную базу ФИАС можно скачать по ссылке <u>http://fias.nalog.ru/Updates.aspx</u>

| 1Hd  | формация о   | заказе          |                 |                                                                         |          |
|------|--------------|-----------------|-----------------|-------------------------------------------------------------------------|----------|
| Зака | a3:          | 19943 💌         | Дата заказа:    | 24.07.2018 - Плательщик: АО Весна                                       | <b>•</b> |
|      | e30'         | 24.07.2018 -    | OTDesa:         | 31.07.2018 🔻 Кол-во дней: 8 Лоп часы: 0 💌                               |          |
| -pri |              |                 | ] -             |                                                                         |          |
| spe  | мя приезда:  | к обеду 🔻       | Время отъезда:  | до ужина 🔻 Расчет дней: по дням 💌                                       |          |
| Фак  | т. приезд:   | 25.07.2018 +    |                 | Состояние: поселение 👻 За бронь, %: О                                   | .00      |
| ſнф  | ормация о ту | иристе Доп. ино | формация Платны | услуги   Журнал переселений   По дням   Другие путевки                  |          |
| N₽   | Название     | поля            | Значение поля   |                                                                         |          |
|      | иди ключ     |                 |                 |                                                                         |          |
| 2    | Дата рожд    | ения            |                 |                                                                         |          |
| 3    | Место раб    | оты             |                 |                                                                         |          |
| •    | Регистраци   | 19              | регион: Краснод | рский край; район: Анапский р-н; город: Анапа г; ул.: Ивана Голубца ул; | -        |
|      | Паспорт      |                 | страна          |                                                                         |          |
|      | Гражданин    | I PΦ            | регион          | Краснодарский край                                                      | •        |
|      | Место рож    | дения: страна   | район           | Анапский р-н                                                            | •        |
|      | Место рож    | дения: регион   | город           | Анапа г                                                                 |          |
| )    | Место рож    | дения: район    | нас. пункт      |                                                                         | •        |
| .0   | Место рож    | дения: город    | ул.             | Ивана Голубца ул                                                        | -        |
| 1    | Место рож    | сдения: насел   |                 | Железнодорожный проезд                                                  |          |
| 1    | ·            |                 |                 | Заводская уд                                                            |          |
|      | овор:        | Ţ Iyp           | ист-плательщик: | Зеленая ул                                                              | μ        |
| то   | имость       |                 |                 | Золотистый проезд                                                       |          |
| lv-  | ARV3.        | 10600.00        |                 | Золотой берег проезд                                                    |          |
| iy i | CDNd:        | 10000.00        | pyo. Tula       | Ивана Голуоца ул<br>Ивана Лалутько ул                                   | pyo      |
| ал   | ьдо (все):   | -80435.50       | руб. Сал        | Ильинский пер                                                           |          |
|      | ата до:      |                 | Опл             | Им А.Д.Безкровного аллея                                                |          |
| Опл  |              |                 |                 | Индустриальный проезд                                                   | -        |
| Опл  | Had DVT      | 12800.00        | nyh Don         |                                                                         | D1/D     |

18. В меню "Доп. поля путевки/курсовки" появилась настройка приватности. В зависимости от настроек доступа в модуле "Администрирование" пользователь сможет просматривать и изменять информацию в дополнительных полях отмеченных галочкой в поле "Приватные данные" или же данная возможность будет для него недоступна.

| Параметры д | цоп. поля   |               |      |        |                          |    |
|-------------|-------------|---------------|------|--------|--------------------------|----|
| Название:   | Регистрация |               |      |        |                          | į. |
| Гип поля:   | составное   | ▼ Размер: 256 |      | 256    | № 4 • Утурист            |    |
| Значения:   | Название    | Тип Разме     |      | Размер | Данные                   | •  |
|             | страна      | строка        | •    | 12     |                          | Ħ  |
|             | регион      | список        | -    |        | ФИАС.Регионы.З           |    |
|             | район       | список        | •    |        | ФИАС.Районы.З            |    |
|             | город       | список        | -    |        | ФИАС.Города.З            |    |
|             | нас. пункт  | список        | •    |        | ФИАС.Населенные пункты.З | -  |
| ражданство: | [           | 👻 Тольк       | o: [ |        | 👻 Приватные данны        | e  |

19. Появилась возможность фильтра шахматки календарного плана по номеру этажа.

| Категория номеров:  | Bce        |             |    |  |
|---------------------|------------|-------------|----|--|
| Вид номеров:        | Bce        |             | -  |  |
| Корпус:             | Bce        |             |    |  |
| Этаж:               | Bce        |             |    |  |
| Состояние номеров:  | Bce        |             |    |  |
| Номера, свободные в | период:    |             |    |  |
| с даты              | 02.08.2018 | (к завтраку | ~  |  |
| по дату             | 02.08.2018 | после ужина | ्र |  |
| Номера с квотами:   | показывать |             |    |  |
| Плательщик квоты:   | Bce        |             |    |  |

20. При добавлении платной услуги на туриста по путевке в качестве плательщика услуги автоматически подставляется плательщик указанный в путевке в поле "Турист-плательщик". Если поле "турист-плательщик" не заполнено, а при заказе услуг выбран плательщик отличный от плательщика путевки, то программа предлагает установить данного плательщика в качестве туриста-плательщика по умолчанию.

| ~        | Versuerum putersuur  |                         |    |
|----------|----------------------|-------------------------|----|
|          | плательщика услуг эт | ого туриста по-умолчани | ю? |
| <u> </u> |                      |                         |    |
|          |                      |                         |    |

21. В окне "Найти путевку" добавлено поле "Тариф".

| Информация о путе | вке  |                     |                                  |                |       |      |
|-------------------|------|---------------------|----------------------------------|----------------|-------|------|
| Заказ:            | 💌 д  | ата заказа:         | ▼ Плательщик:                    |                |       | -    |
| Приезд:           | • o  | тъезд:              | <ul> <li>Кол-во дней:</li> </ul> | Доп.           | часы: | •    |
| Время приезда:    | ▼ Bp | оемя отъезда:       | • Расчет дней:                   | -              | ]     |      |
| Факт. приезд:     | τ Φ  | акт. отъезд:        | • Состояние:                     | бронь 👻        | )     |      |
| Информация о тури | те   |                     | Информа                          | ция о номере   |       |      |
| Путевка №:        |      | ерия:               | Комната:                         |                |       |      |
| Фамилия:          |      |                     | Категория                        | :              |       |      |
| Имя:              |      |                     | Фикс.:                           |                | •     |      |
| Отчество:         |      |                     | Тип места:                       |                | ▼ Me  | сто: |
| Возраст:          | Пол: | 👻 Семья:            | • Информа                        | ция о тарифе   |       |      |
| Примечание:       |      |                     | * Тариф:                         |                |       |      |
|                   |      |                     | Ка <mark>те</mark> гория         | питания:       |       | -    |
|                   |      |                     | - Программа                      | лечения:       |       |      |
| Платная услуга:   |      |                     | • Класс путе                     | евки:          | •     |      |
| Стоимость путевки |      |                     |                                  |                |       |      |
| Путевка:          | F    | уб. Платные услуги: | руб                              | . Итого:       |       | руб  |
| Оплата до:        |      | Оплачено:           | •                                | Пользователь:  |       | -    |
| Полная пут:       | F    | уб. Полные услуги:  | руб                              | . Полный итог: | -     | руб  |
|                   |      |                     |                                  |                |       |      |

22. В окно "Добавить путевки квоты" добавлена возможность просмотра/редактирования данных о плательщике, а также блок "Информация о тарифе".

| Информация о    | заказе   | 2         |                |             |
|-----------------|----------|-----------|----------------|-------------|
| Заказ:          | 1040     |           | Дата заказа:   | 24.07.2018  |
| Плательщик:     |          |           |                | •           |
| Параметры пу    | тевок    | квоты     |                |             |
| Путевка №:      |          |           |                |             |
| Приезд:         | 26.07.   | 2018 🔲 🗖  | Кол-во дней:   | 2           |
| Пропуск:        | 0        |           | Кол-во заездо  | юв: 1       |
| Время приезда:  | К Завт   | раку ч    | • Время отъезд | а: до ужина |
| Расчет дней:    | по дн    | AW .      | •              |             |
| Способ выбора:  |          | еру комна | ты             |             |
| Категория:      |          |           |                |             |
| Комната:        | 7        |           | •              |             |
| Информация о    | тариф    | e         |                |             |
| Тариф:          | Стандарт |           |                |             |
| Категория питан | ия: С    | Овощное   |                |             |
| Программа лечен | ия: Г    | Ірограмма | 1              |             |
| Класс путевок:  | 9        | •         |                |             |
|                 |          |           | 022            |             |